## **Selecting Objects**

## **Desktop systems**

To select objects just move your cursor in the drawing area until the crossed cursor is above the object.

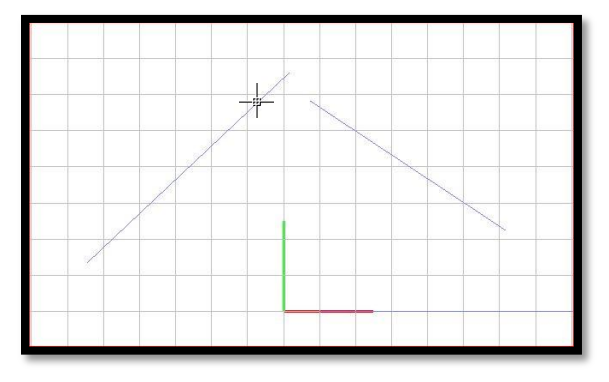

Then click with your left mouse button to select the object. To deselect the objects just move again above the select object and click with you left mouse button.

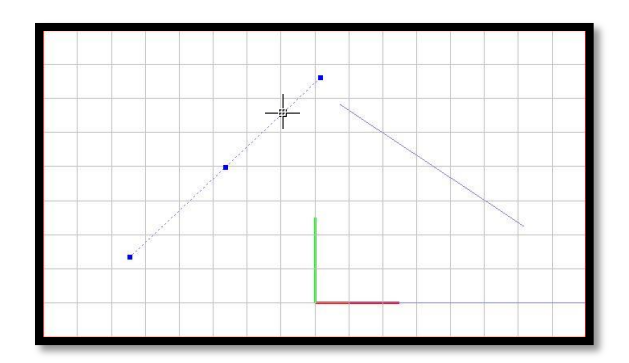

To select multiple objects at once, just select an area. First set the upper left corner clicking your left mouse button and dragging your mouse to the below right corner then release the left mouse button.

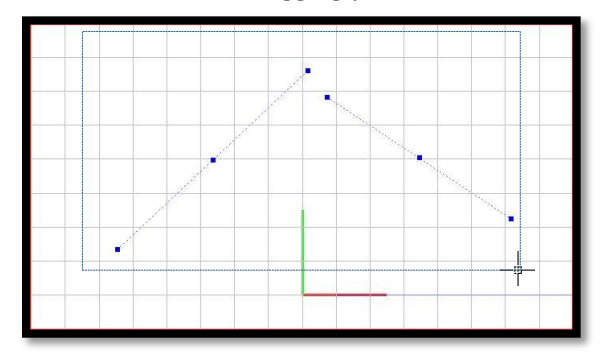

## **Mobile devices**

If you are using a mobile device just use the second touch feature to select the objects.

Move your cursor with one finger until the cursor grip touch the object.

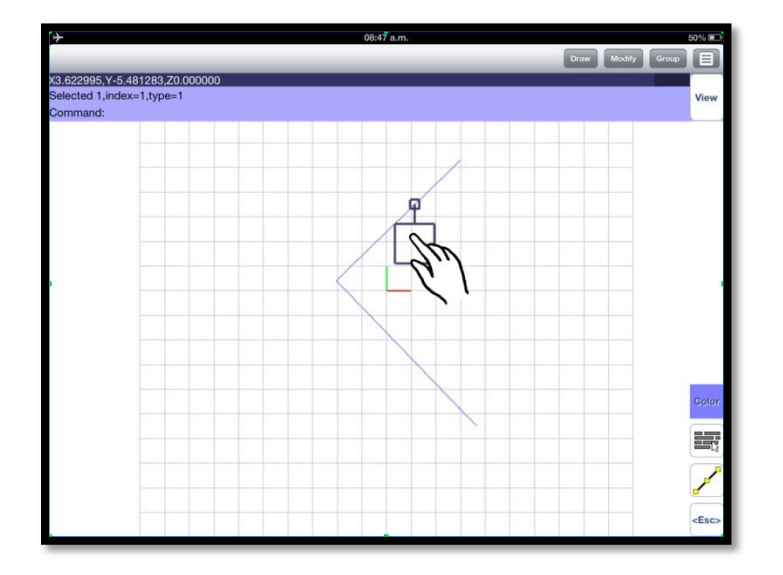

Then without releasing your finger, tap the drawing area with another finger to select the object. To deselect an object just use the same procedure, just move again your cursor over the selected object and without releasing your finger tap the drawing with another.

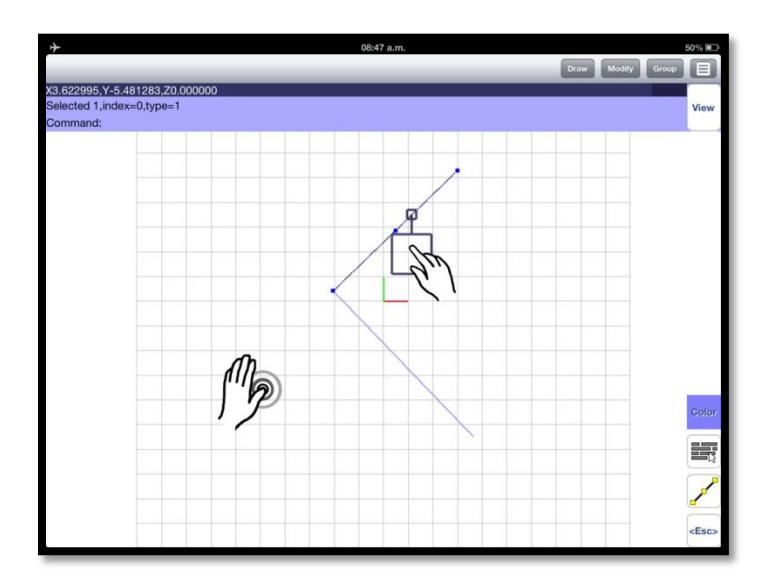

To select multiple objects, just select an area moving your cursor to the upper left corner.

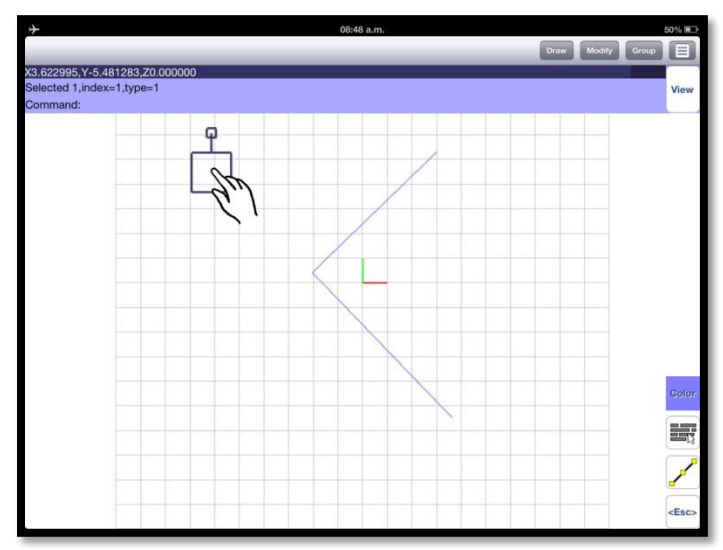

Without releasing the finger, tap the drawing area with another finger to set the first point.

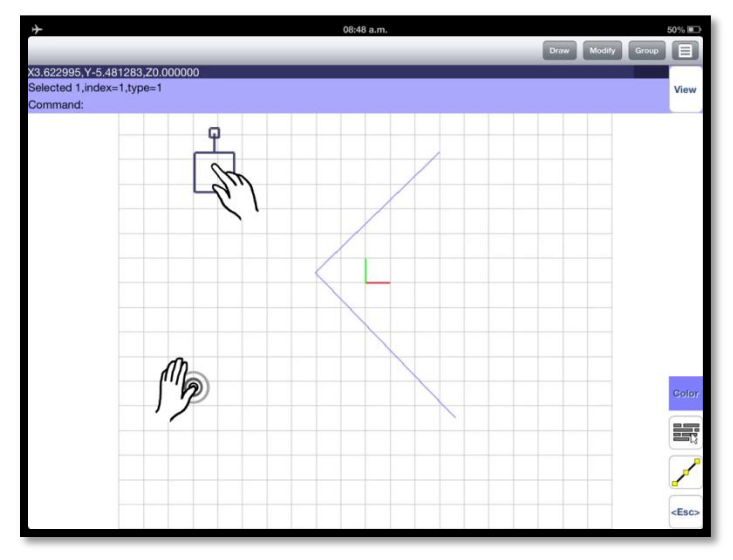

Then move your cursor to the below right corner

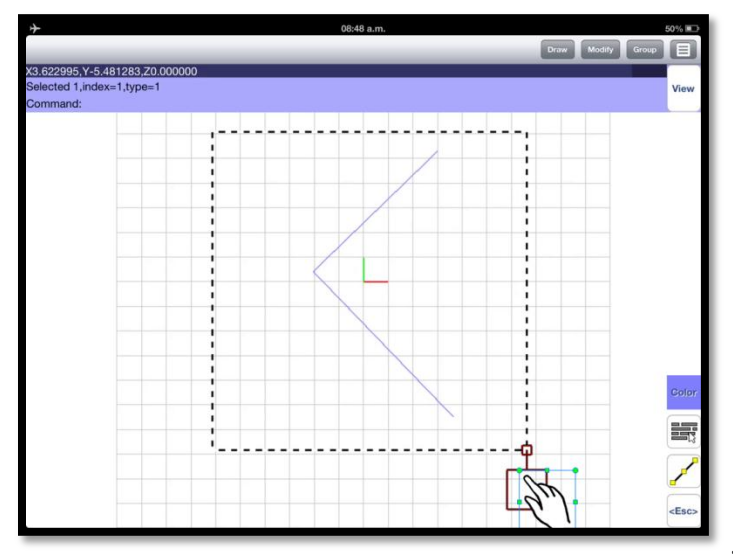

Without releasing your finger, tap the screen with another finger just to set the area that will select the objects inside.

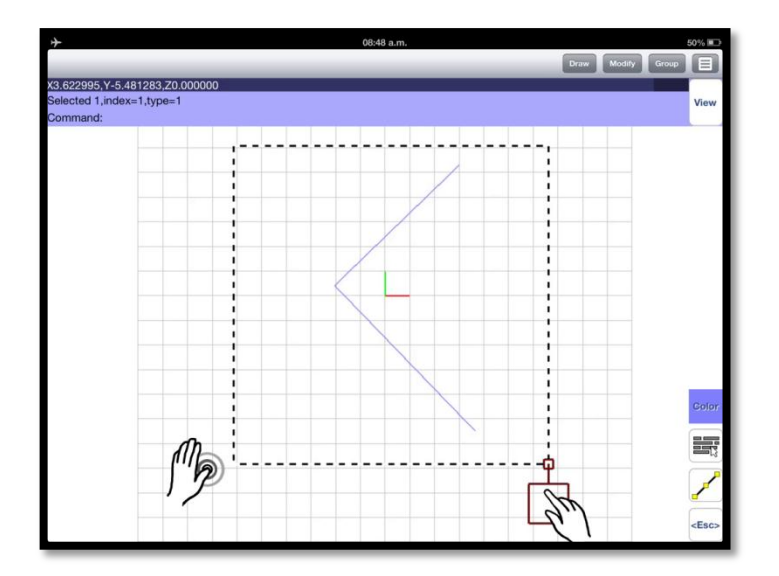